## Návod pre zmenu siete pri LTE routeri Huawei B593

- 1. Vložte SIM kartu, pripojte napájanie a zapnite router.
- 2. Prepojte PC a router dodávaným sieťovým káblom.
- 3. V internetovom prehliadači zadajte adresu 192.168.1.1
  - Poznámky:

Východzia IP adresa zariadenia je 192.168.1.1, maska podsiete 255.255.255.0 a heslo zariadenie admin.

Pokiaľ zariadenie nefunguje ako smerovač, odporúča sa automatické získavanie IP adresy a nastavenia DNS.

4. Zaškrtnite voľbu "Admin" v poli "User name", do poľa "Password" zadajte východzie heslo "admin" bez úvodzoviek a kliknite na "Log in".

5. V prípade, že je vložená SIM karta s aktívnou ochranou kódom PIN, kliknite na **"General Settings" - "SIM Settings"**, zadajte do poľa "PIN" a kliknite na "Submit". Pokiaľ chcete uložiť PIN kód natrvalo, zaškrtnite aj pole "Save my PIN".

| English 💌                | General Settings->SIM Settings                                                                                                    |  |  |  |  |  |  |
|--------------------------|----------------------------------------------------------------------------------------------------|--|--|--|--|--|--|
|                          | SIM Settings                                                                                                    |  |  |  |  |  |  |
| Status                   | -                                                                                                    |  |  |  |  |  |  |
| Setup Wizard             | The PIN lock of the SIM card protects the router against unauthorized accesses to the Internet. You can activate, modify, or unlock the PIN. |  |  |  |  |  |  |
| General Settings         |                                                                                                    |  |  |  |  |  |  |
| → SIM Settings           |                                                                                                    |  |  |  |  |  |  |
| Internet Settings        | Note: The router cannot provide Internet services when the SIM card is not inserted or the PIN fails to be verified.                         |  |  |  |  |  |  |
| DHCP Settings            |                                                                                                    |  |  |  |  |  |  |
| WLAN Settings            | PIN Management                                                                                                    |  |  |  |  |  |  |
| WLAN WPS                 | SIM card status: PIN required                                                                                                    |  |  |  |  |  |  |
| WLAN Multi-SSID          | PIN verification: Enable                                                                                                    |  |  |  |  |  |  |
| WLAN Access Restrictions | PIN:                                                                                                    |  |  |  |  |  |  |
| Internet MTU             | Save my PIN: 🔲 Enable                                                                                                    |  |  |  |  |  |  |
| Routing                  | Pamaining attempts: 2                                                                                                    |  |  |  |  |  |  |
| Security Settings        |                                                                                                    |  |  |  |  |  |  |
| NAT Settings             | Cancel Submit                                                                                                    |  |  |  |  |  |  |
| USB Management           | Canter                                                                                                    |  |  |  |  |  |  |

6. Pre zmenu siete kliknite na **"General Settings" - "Internet Settings"** a z rozbalovacieho zoznamu v poli "Networ mode" zvoľte požadovanú sieť a potvrďte kliknutím na "Submit".

| English 💌                | General Settings->Internet Settings                                                                                        |       |                   |           |           |          |        |                  |  |  |
|--------------------------|----------------------------------------------------------------------------------------------------|-------|-------------------|-----------|-----------|----------|--------|------------------|--|--|
|                          | Internet Settings                                                                                                    |       |                   |           |           |          |        |                  |  |  |
| Status                   |                                                                                                    |       |                   |           |           |          |        |                  |  |  |
| Setup Wizard             | APN settings vary with the operator. If the overent APN does not match the operator, internet services may be unavailable  |       |                   |           |           |          |        |                  |  |  |
| General Settings         | an resoluting vary manufactoperator, in the surrent according internation the operator, memori schnocs may be anardinable. |       |                   |           |           |          |        |                  |  |  |
| SIM Settings             | Note: Configure the APN after consulting with the operator.                                                                |       |                   |           |           |          |        |                  |  |  |
| → Internet Settings      |                                                                                                    |       |                   |           |           |          |        |                  |  |  |
| DHCP Settings            | Data Conr                                                                                                    | nect  |                   |           |           |          |        |                  |  |  |
| WLAN Settings            |                                                                                                    |       | Data connection:  | Connected |           |          |        |                  |  |  |
| WLAN WPS                 |                                                                                                    |       | Network mode:     | Auto      | 1         | ~ >>     |        |                  |  |  |
| WLAN Multi-SSID          |                                                                                                    |       | Data APN:         |           |           | Auto APN |        |                  |  |  |
| WLAN Access Restrictions |                                                                                                    |       | Connection mode:  | Always on |           |          |        |                  |  |  |
| Internet MTU             |                                                                                                    |       | Connection mode.  | Aiwayo on | t         |          |        |                  |  |  |
| Routing                  |                                                                                                    |       |                   |           |           |          |        |                  |  |  |
| Security Settings        |                                                                                                    |       |                   |           |           |          |        |                  |  |  |
| NAT Settings             | voice con                                                                                                    | inect |                   |           |           |          |        |                  |  |  |
| USB Management           |                                                                                                    |       | Voice connection: | Connected |           |          |        |                  |  |  |
| VolP                     |                                                                                                    |       | Voice APN:        | voip      |           | <b>~</b> |        |                  |  |  |
| QoS                      |                                                                                                    |       | Connection mode:  | Always on |           | <b>~</b> |        |                  |  |  |
| VPN                      |                                                                                                    |       |                   |           |           |          |        |                  |  |  |
| System                   |                                                                                                    |       |                   |           |           |          |        |                  |  |  |
| Logout                   | APN Profil                                                                                                    | le    |                   |           |           |          |        | Edit APN Profile |  |  |
|                          | Index                                                                                                    | APN   | Dialed Num        | ber       | User Name | Pa       | ssword | Authentication   |  |  |
|                          | 1                                                                                                    |       |                   |           |           |          |        | Auto             |  |  |
|                          | 2                                                                                                    | voip  |                   |           |           |          |        | Auto             |  |  |
|                          |                                                                                                    |       |                   |           |           |          |        | Cancel Submit    |  |  |

7. Prípadnú hlášku o nedostupnosti niektorých služieb potvrďte kliknutím na "OK". Následne dôjde k odhláseniu z webového rozhrania a reštartu routera.

| The VoIP is applicable in LTE mode only. Are you sure you want to continue? |  |  |  |  |  |  |  |
|-----------------------------------------------------------------------------|--|--|--|--|--|--|--|
| OK Zrušit                                                                   |  |  |  |  |  |  |  |